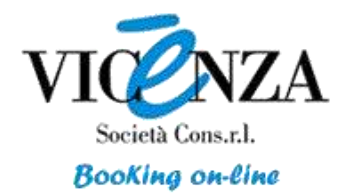

Tutorial prenotazione hotel <u>www.vicenzabooking.com</u>

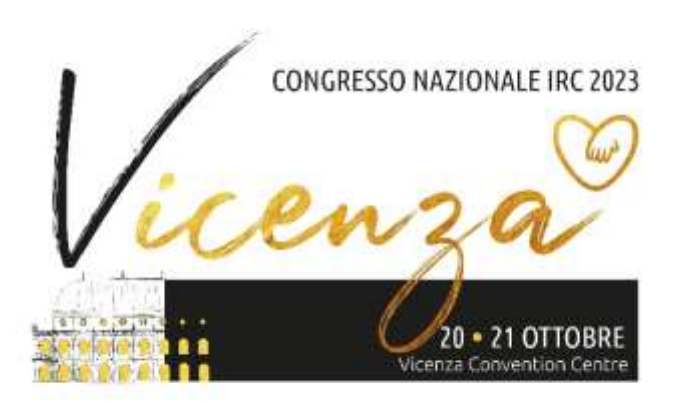

## Centro Congressi Vicenza 20 – 21 Ottobre 2023

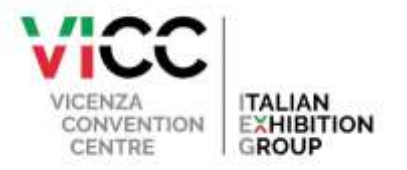

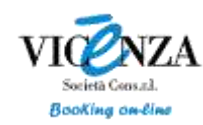

Il portale degli albergatori della Provincia di Vicenza Prenota al miglior prezzo con pochi click.

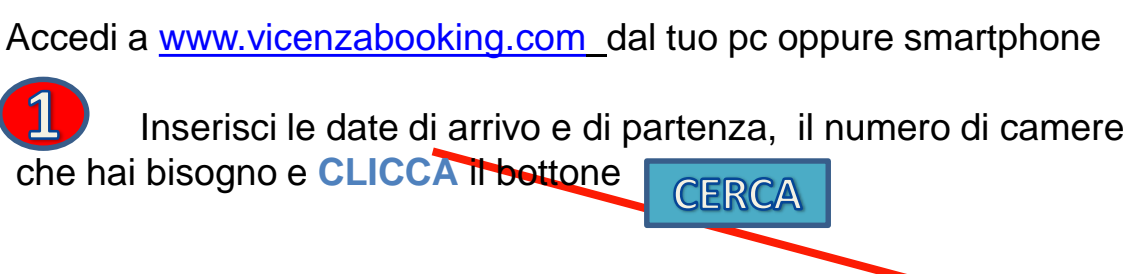

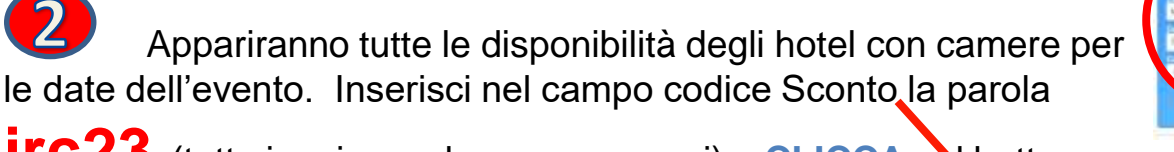

**ICC23** (tutto in minuscolo e senza spazi) e **CLICCA** sol bottone

CERCA

Compariranno gli hotel dedicati all'evento alcuni con già le tariffe scontate del 5% rispetto ai canali di booking online internazionali. CLICCA su

si apriranno le caratteristiche dell'hotel che stai valutando, troverai la loro posizione, se sono forniti di ristorante e tutti i servizi inclusi.

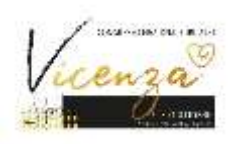

«Le tariffe, il nome dell'evento e il nome degli Hotel sono a puro titolo indicativo, sono utilizzati solo per scopo informativo.»

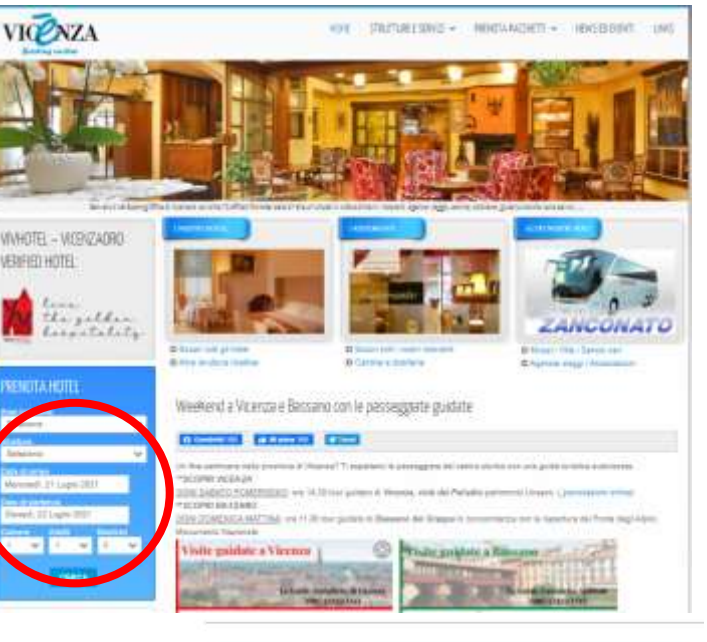

| Località<br>Seleziona<br>Struttura<br>Seleziona<br>Data di arrivo |             |       |    |
|-------------------------------------------------------------------|-------------|-------|----|
| Seleziona<br>Struttura<br>Seleziona<br>Data di arrivo             |             |       |    |
| Struttura<br>Seleziona<br>Data di arrivo                          |             |       |    |
| Struttura<br>Seleziona<br>Data di arrivo                          |             |       |    |
| Data di arrivo                                                    |             |       |    |
| Data di arrivo                                                    |             |       |    |
|                                                                   |             |       |    |
| Martedi, 21 Setter                                                | mbre 2021   |       |    |
| Data di partenz                                                   | a           |       |    |
| Mercoledi, 22 Set                                                 | tembre 2021 |       |    |
| Camere                                                            | Adulti      | Bambi | ni |
| 1 _                                                               | 1           | • 0   | 8  |
| Codice conver                                                     | zione       | -     |    |
| Course conven                                                     | 1210IIC     |       |    |
| Contraction of the second                                         |             |       |    |
|                                                                   | -           |       |    |
|                                                                   | CERCA       |       |    |
|                                                                   |             |       |    |

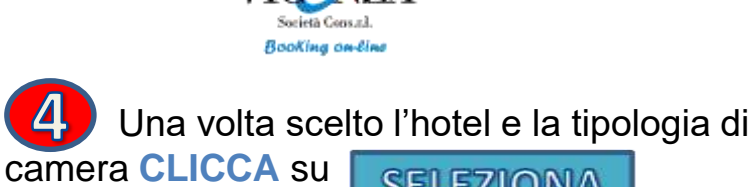

**SELEZIONA** 

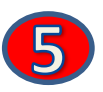

Inserisci i tuoi dati e CLICCA su

## CONTINUA

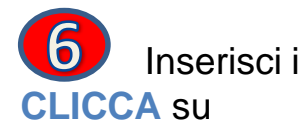

Inserisci i dati della carta di credito e

PRENOTA

Riceverai una conferma dell'avvenuta prenotazione direttamente dall'hotel alla mail indicata.

**Buon Pernottamento !!!** 

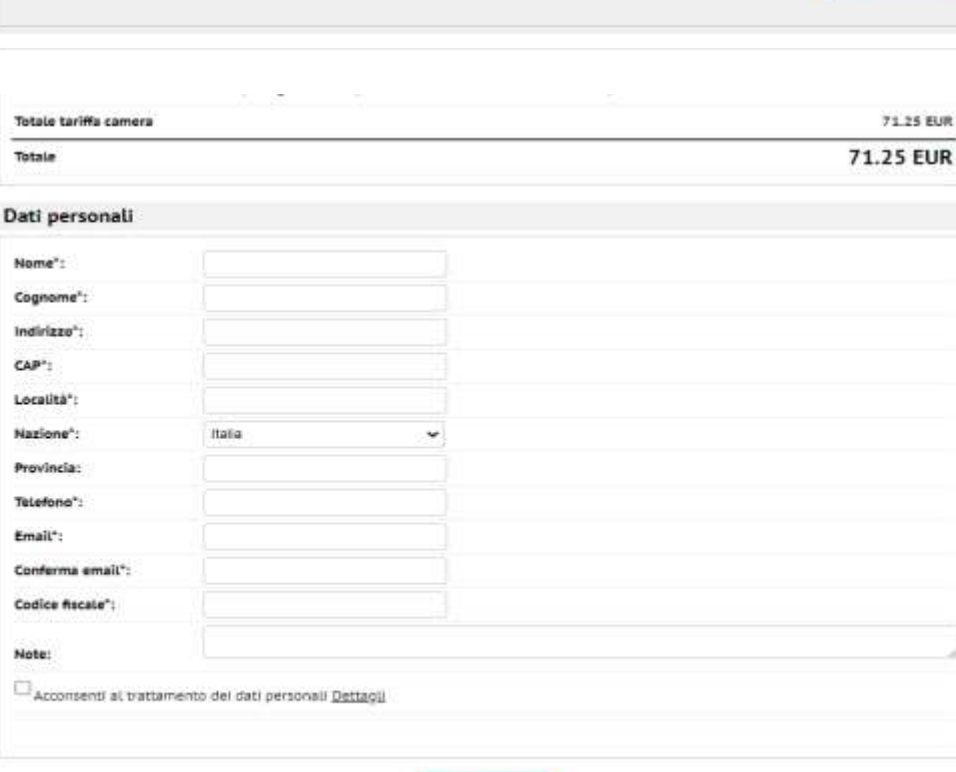

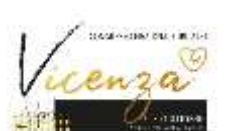

«Le tariffe, il nome dell'evento e il nome degli Hotel sono a puro titolo indicativo, sono utilizzati solo per scopo informativo.»

## Camera singola

## Miglior tariffa disponibile - Camera e colazione

- Trattamento: Pernottamento e prima colazione
- Cancellazione: Cancellazione gratuita fino a 7 giorni prima dell'arrivo
- Pagamento/Garanzia: Pagamento diretto in struttura. Richiesta carta di credito a garanzia con pre-autorizzazione. Cancellazione gratuita entro le ore 16:00 del giorno precedente l'arrivo. Cancellazioni dopo tate termine o no show subiranno una penalità del 100%

| SELEZIONA |
|-----------|
| 52.70 EUR |
| 56.00 EUR |
|           |

÷

| Totale tariffa camera |  |  | 71.25 EUR |           |  |
|-----------------------|--|--|-----------|-----------|--|
| Totale                |  |  |           | 71.25 EUR |  |